Olathe Public Schools Presenta

# Manual StudentVUE

# Tabla de contenidos

Presione en cualquier página para ir directamente a dicho tema.

| <u>2</u>     | Ingresando a StudentVUE      |                                                                               |
|--------------|------------------------------|-------------------------------------------------------------------------------|
| <u>2-4</u>   | • iPad                       | Cómo ingresar a StudentVUE a través del iPad                                  |
| <u>5-7</u>   | Surface Go/Dell Laptop       | Cómo ingrese a StudentVUE a través de Surface Go o Dell Laptop                |
| <u>8</u>     | Itinerario de clases         | Únase a las clases virtuales                                                  |
| <u>9</u>     | Inicio                       | Vea las clases virtuales, eventos recientes y mensajes                        |
| <u>10</u>    | Mensajes                     | Vea los mensajes de sus profesores                                            |
| <u>11-12</u> | Configurando email en el     | Configure su correo electrónico para enviar mensajes a profesores             |
| <u>13-14</u> | Calendario                   | Ver tareas, eventos e itinerario de clases                                    |
| <u>15</u>    | Asistencia                   | Revise su historial de asistencia                                             |
| <u>16</u>    | Portal electrónico de clases | Visite el portal electrónico de los profesores, objetivos semanales, y tareas |
| <u>17</u>    | Historial de cursos          | Vea el historial de los cursos que ya tomó                                    |
| <u>18-19</u> | Reporte de calificaciones    | Vea sus calificaciones actuales                                               |
| <u>20-22</u> | Google Submissions           | Complete tareas con los ejemplos de Google                                    |
| <u>23</u>    | Dropbox Submissions          | Entregue las tareas terminadas por Dropbox                                    |
| <u>24</u>    | Boletín de calificaciones    | Vea su boletín de calificaciones                                              |
| <u>25</u>    | Información de la escuela    | Vea la información de su escuela y la lista del personal                      |
| <u>26</u>    | Información del estudiante   | Vea su información básica, número de estudiante y de casillero                |
| <u>27</u>    | Enlaces del distrito         | Acceda a enlaces útiles proveídos por el distrito                             |
| <u>28</u>    | Historial de examenes        | Vea sus evaluaciones y puntajes MAP, junto al progreso en el tiempo           |
| <u>29</u>    | Recursos adicionales         | Recursos adicionales relacionados con tecnología                              |

#### Ingresando a StudentVUE a

#### través del iPad

 Presione el ícono StudentVUE
 OPS233 ubicado en su pantalla de inicio. (Encerrado con un círculo amarillo en la imagen a su derecha.)

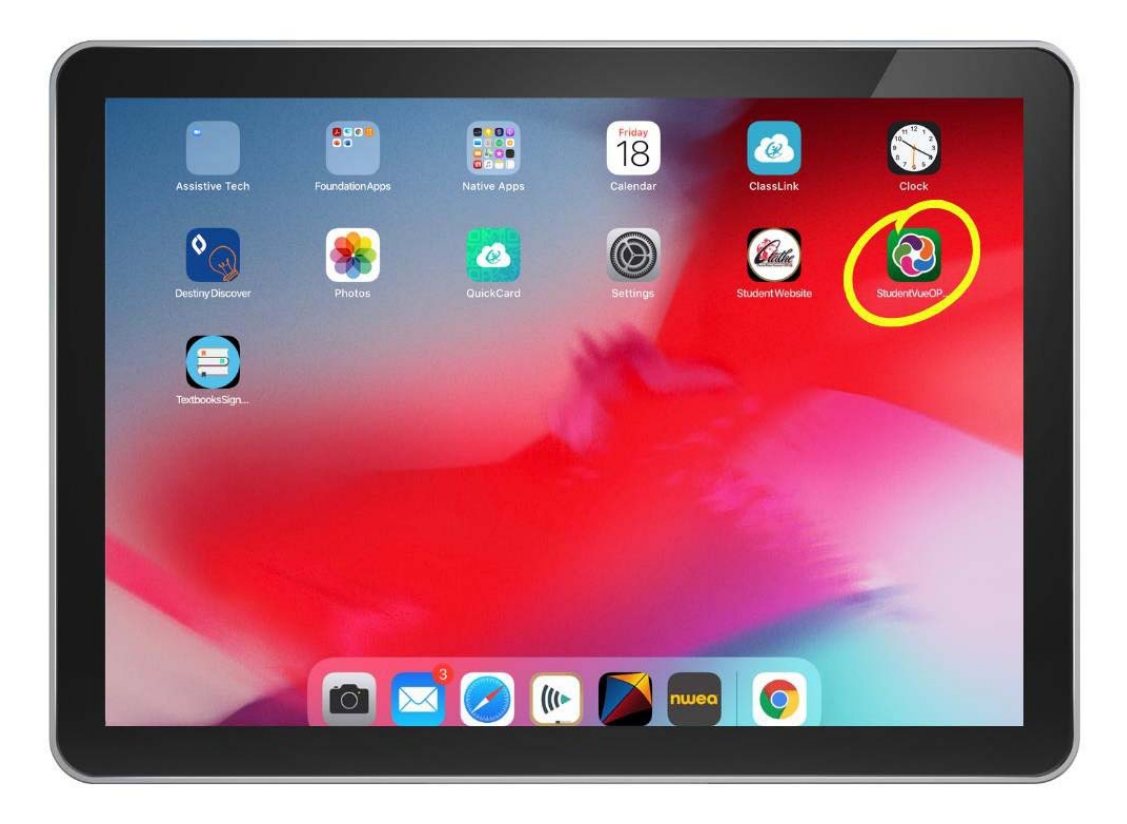

### Ingresando a StudentVUE a

#### través del iPad

Presione **I am a Student** (Soy un estudiante)

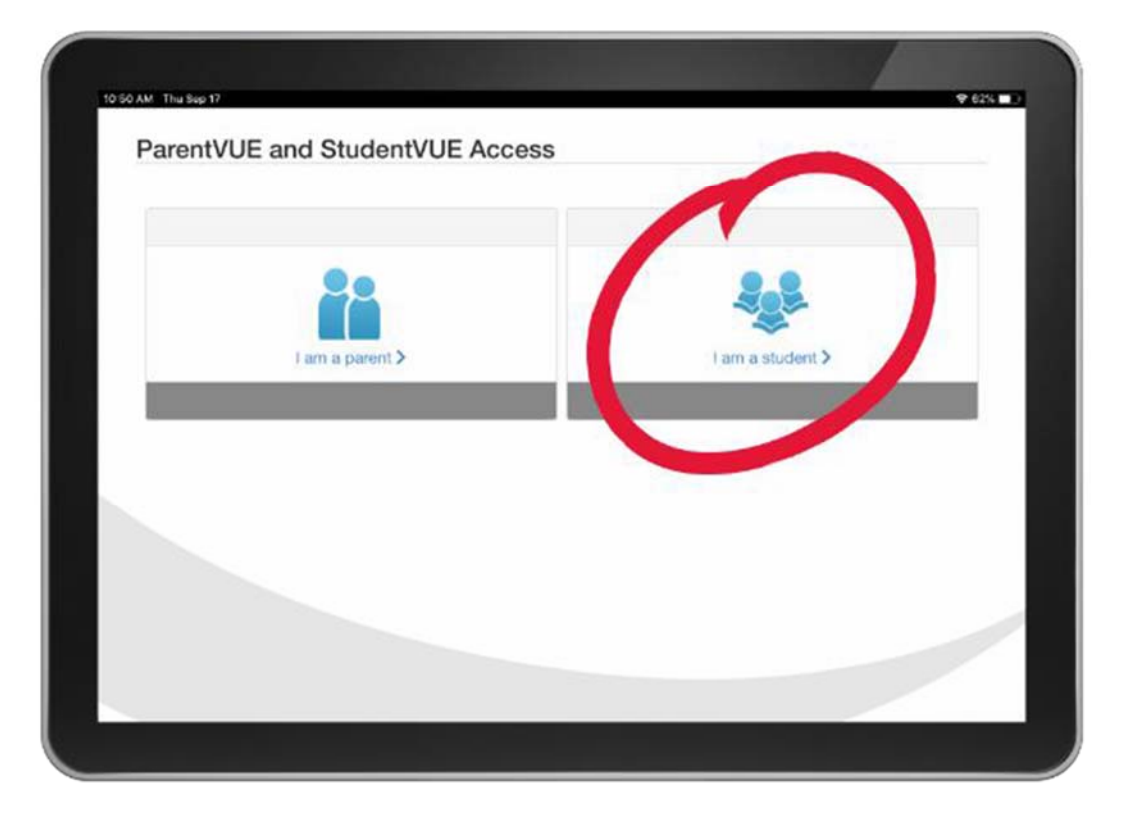

# Ingresando a StudentVUE a través del iPad

Ingrese su identificación de usuario (**network ID) y** clave (**password**)

Su identificación de usuario consiste de una serie de letras y números:

- Últimos tres dígitos de su número de identificación de estudiante
- Iniciales
- Número del día en que nació

Presione Login (Ingresar)

**NOTA:** si no sabe su identificación de usuario y clave, por favor contacte a su escuela para que le ayuden. Su identificación de usuario está escrita debajo de su pantalla de bloqueo en su iPad.

| Done < >  | AA    parentvue.olatheschools.com                            | 0 | ſħ | 0 |
|-----------|--------------------------------------------------------------|---|----|---|
|           |                                                              |   |    |   |
| StudentVU | E Account Access                                             |   |    |   |
|           |                                                              |   |    |   |
|           | Login                                                        |   |    |   |
|           | Olathe Public Schools                                        |   |    |   |
|           | 543abc21                                                     |   |    |   |
|           | Password:                                                    |   |    |   |
|           | Login                                                        |   |    |   |
|           | Create Account/More Options                                  |   |    |   |
|           | Contact your school if you do not have your account details. |   |    |   |
|           | 🔹 🍨 🔗                                                        |   |    |   |
|           | iPhone App Android App Mobile App URL                        |   |    |   |

#### Ingresando a StudentVUE a través de Surface Go o Dell Laptop

Presione dos veces el ícono **ClassLink** en su pantalla de inicio

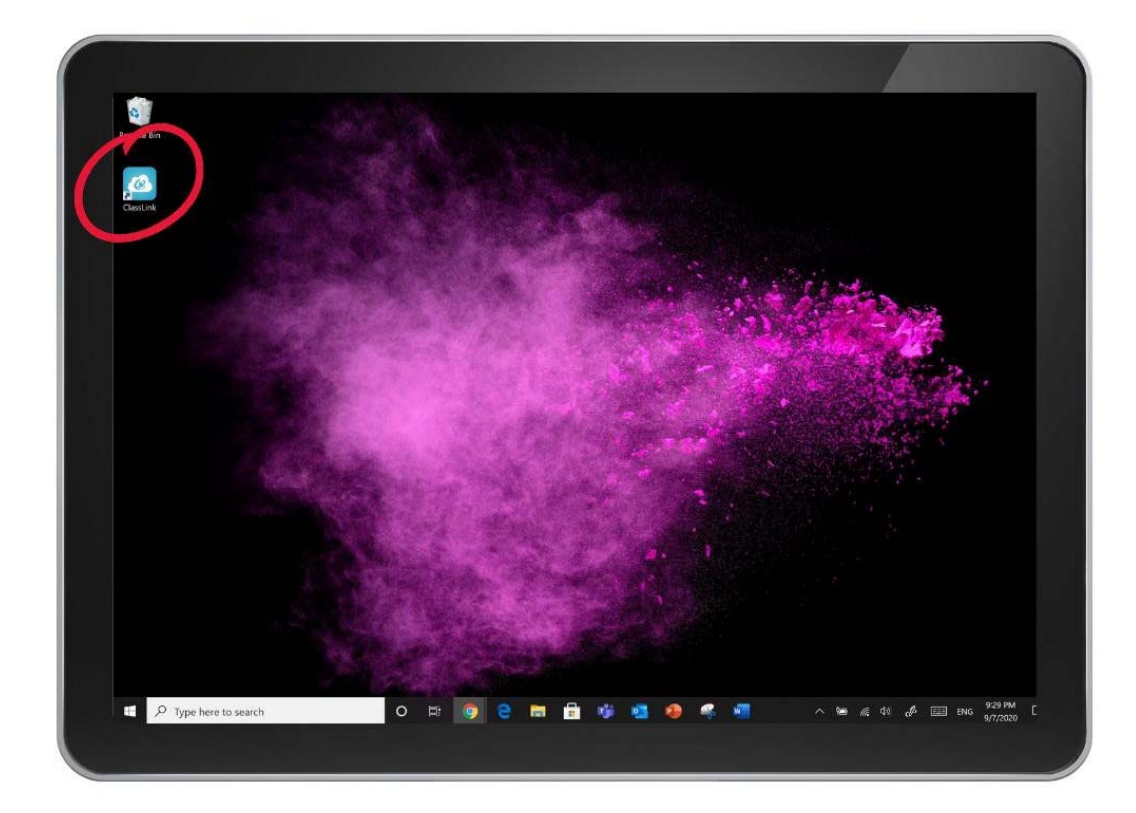

#### Ingresando a StudentVUE a través de Surface Go o Dell Laptop

Ingrese su identificación de usuario (**network ID**) y clave (**password**)

Su identificación de usuario consiste de una serie de letras y números:

- Últimos tres dígitos de su número de identificación de estudiante
- Iniciales
- Número del día en que nació

Presione Login (Ingresar)

NOTA: si no sabe su identificación de usuario y clave, por favor contacte a su escuela para que le ayuden.

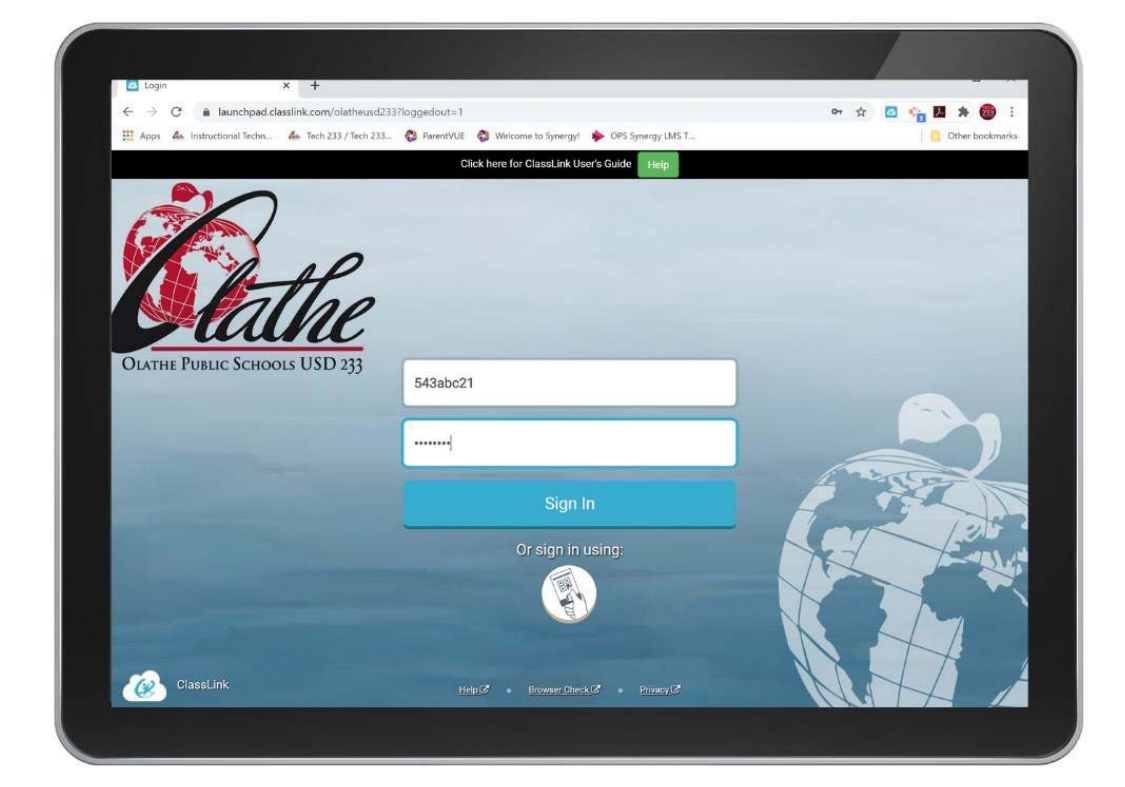

#### Ingresando a StudentVUE a través de Surface Go o Dell Laptop

Presione el ícono StudentVUE

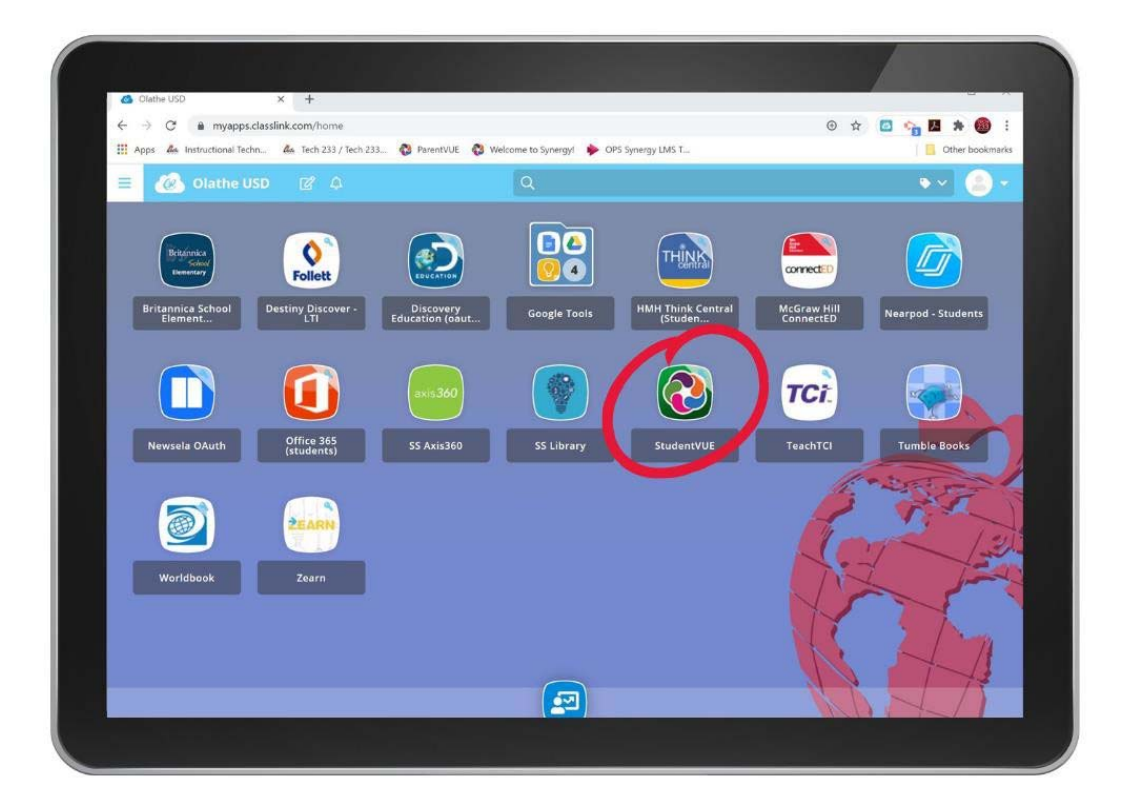

#### **ITINERARIO DE CLASES**

Cuando abra StudentVUE, verá esta pantalla

Presione el botón verde donde dice **Join Meeting** (Unirse a la reunión) y de esa manera se unirá a una clase virtual activa.

Usted solo podrá ser parte de una reunión virtual si el botón está en verde; lo cual le indica que la clase se está desarrollando.

**NOTA:** en algunos casos, a los estudiantes se les solicita que se unan a una clase virtual a través de un enlace proveído por el profesor. Por favor siga las instrucciones que le dé el profesor para unirse a la clase.

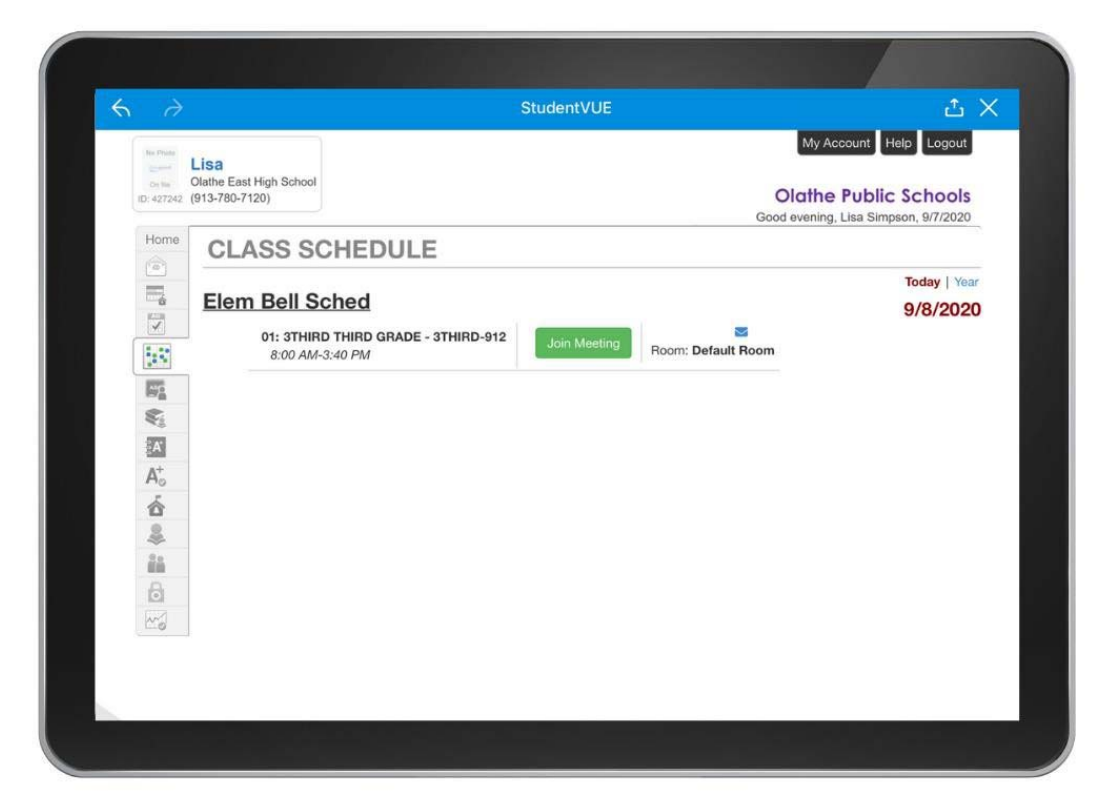

#### INICIO

La pantalla llamada **Home (Inicio)** es donde verá las reuniones para cada clase (**Class Meetings**) para el día en curso y un resumen de los eventos recientes (**Recent Events**), tales como tareas y mensajes.

Para unirse a su clase, use el ícono Join Meeting. Solo se podrá unir a la reunión si el ícono se encuentra en verde.

Coloque el ícono **Show Upcoming** (Mostrar siguientes) en la posición "on" (encendido) para ver los siguientes eventos del día.

**NOTA:** en algunos casos, a los estudiantes se les solicita que se unan a una clase a través de un enlace proveído por el profesor. Por favor siga las instrucciones que le dé el profesor para unirse a la clase.

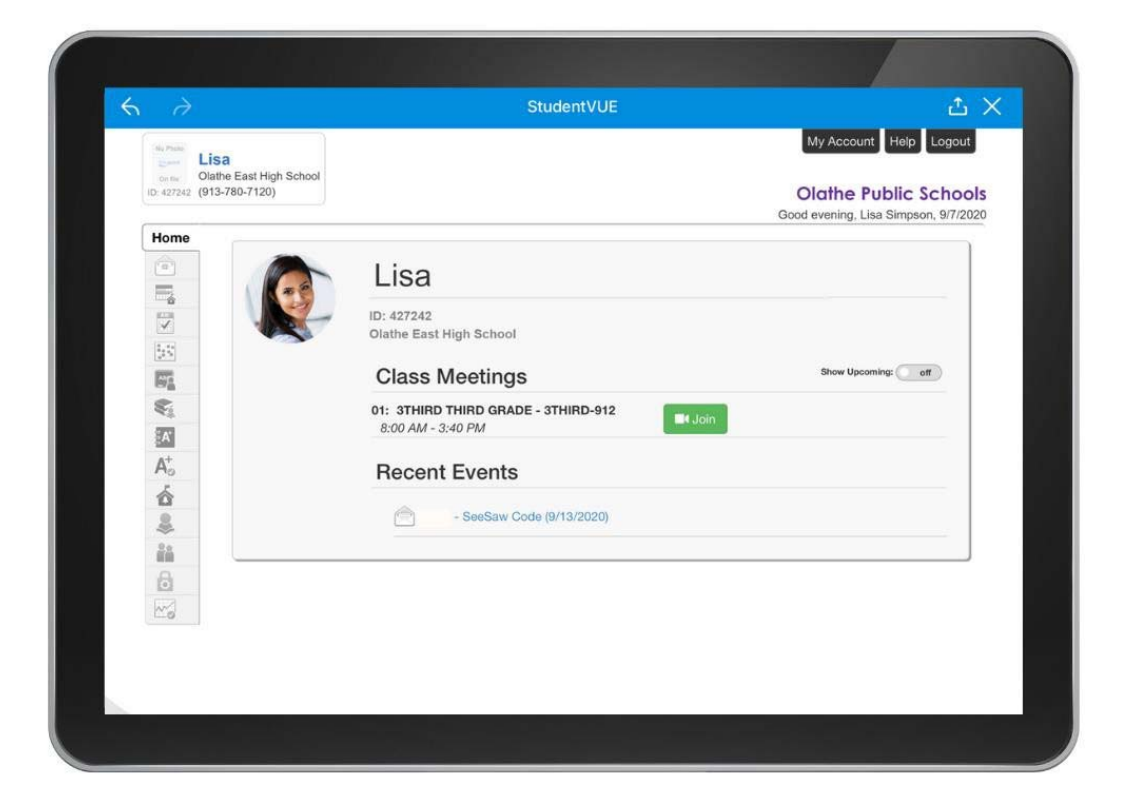

#### **MENSAJES**

La pantalla **Messages** (mensajes) muestra los mensajes enviados por los profesores.

Presione cualquier mensaje para ver el mismo en detalle. Desde aquí, puede responder a los mensajes.

Usuarios de iPad: si todavía no ha configurado su correo electrónico, se le pedirá que lo haga una vez que intente enviar o responder a un correo electrónico a través de StudentVUE. En la página siguiente, le mostraremos cómo configurar su correo electrónico en su iPad.

StudentVUE  $\Delta \times$ My Account Help Logout Lisa Olathe East High School ID: 427242 (913-780-7120) **Olathe Public Schools** Good evening, Lisa Simpson, 9/7/2020 MESSAGES Subject Date (12/2020 20:49:00 Birthday treats (3/12/2020) 0 Mo

Para omitir la siguiente sección, presione aquí (<u>here)</u>.

#### **MENSAJES**

Configurando el Gmail del estudiante en un iPad

La primera vez que envíe un mensaje a través de StudentVUE, se le pedirá que configure su cuenta.

- 1. Presione Google
- 2. Luego, presione **Continue** para

que

google.com le permita ingresar

2

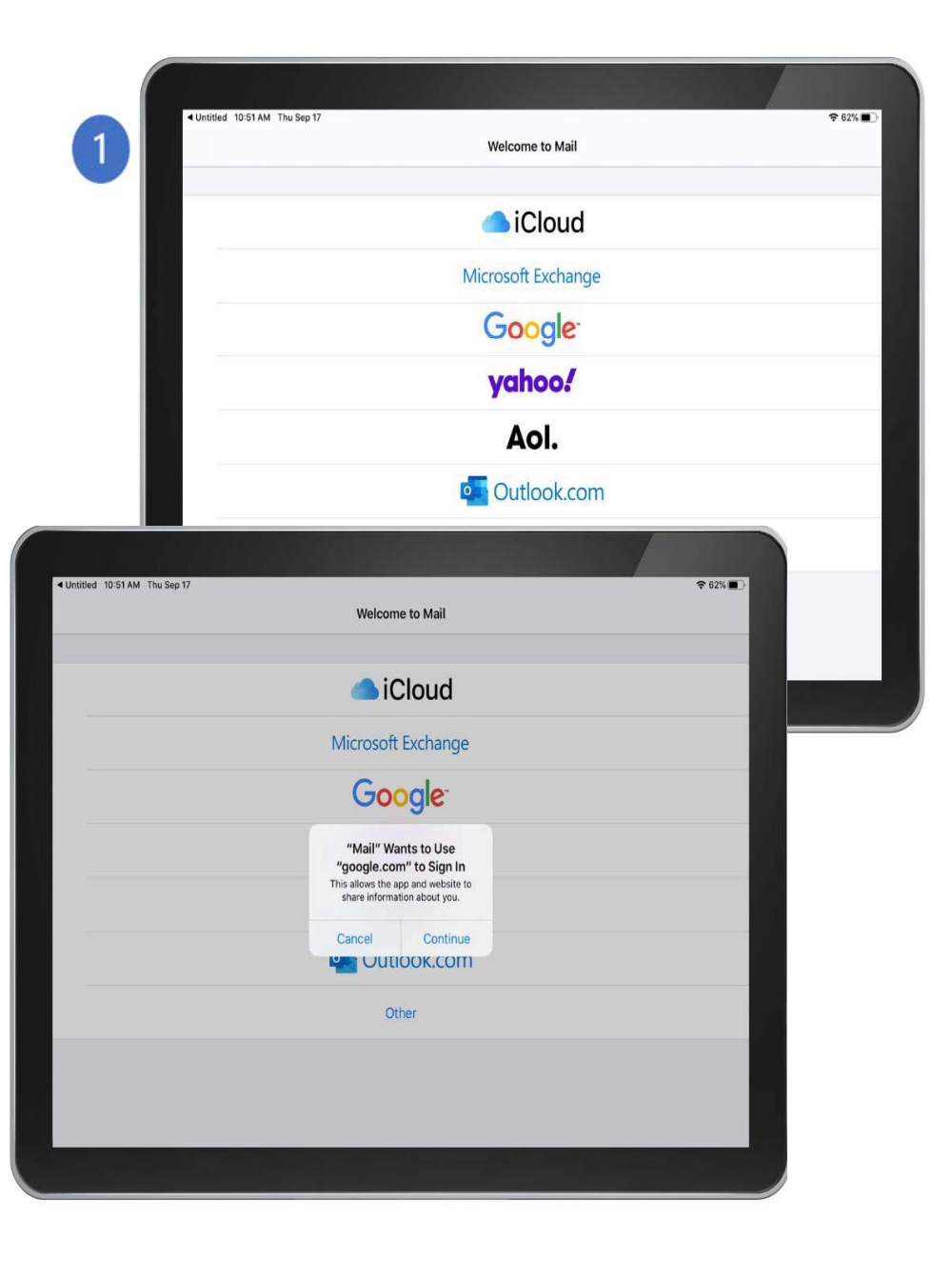

#### **MENSAJES**

# Configurando el Gmail del estudiante en un iPad

- Ingrese su dirección de Gmail de estudiante (ejemplo): networkID@students.olatheschools.com
- 2. Ingrese la clave

**NOTA:** si no sabe su identificación de usuario y clave, por favor contacte a su escuela para que le ayuden. Su identificación de usuario está escrita debajo de su pantalla de bloqueo en su iPad.

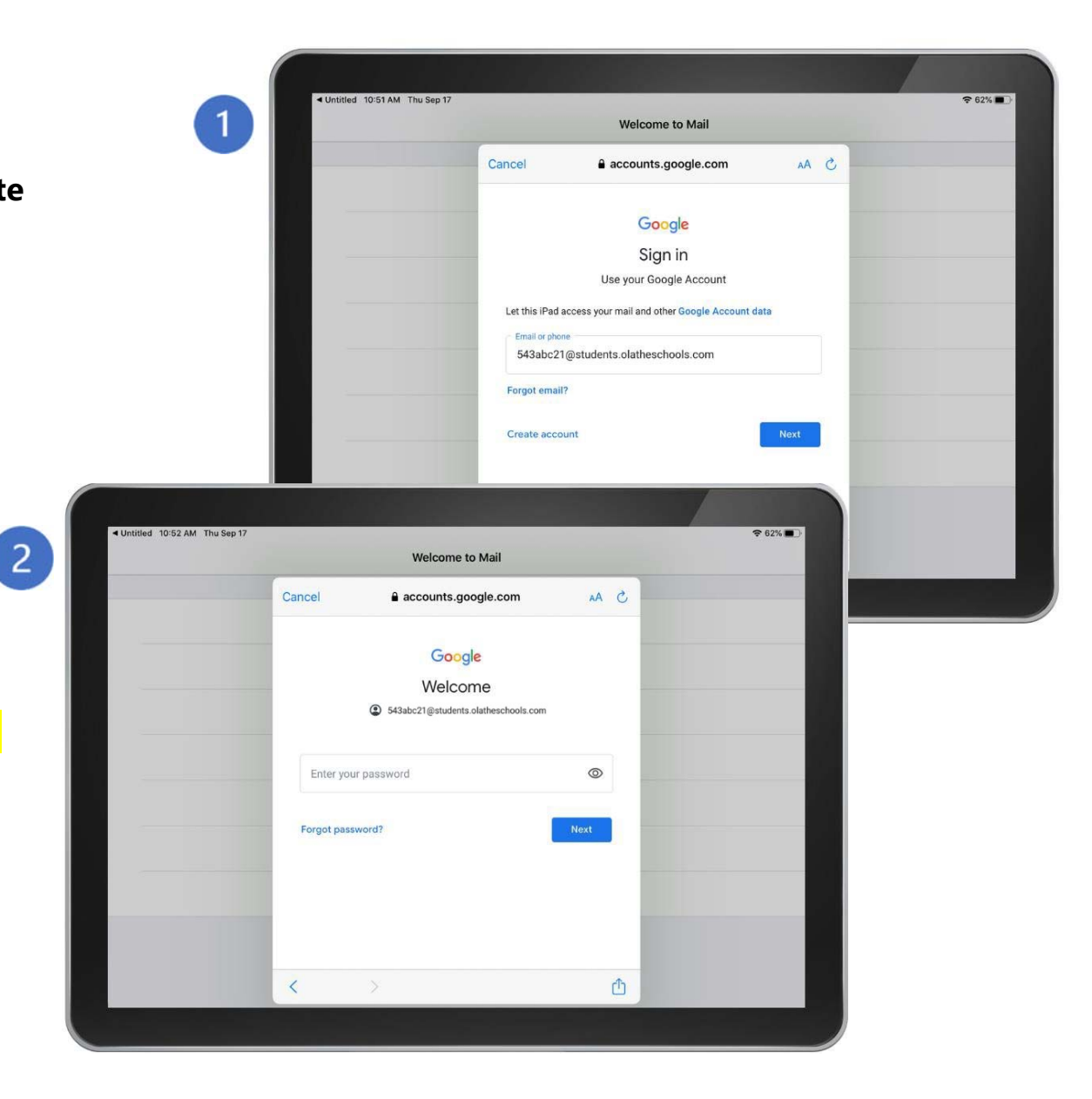

#### **CALENDARIO**

La pantalla **Calendar** (calendario) muestra los eventos del día, tales como el itinerario de clases, clases virtuales, tareas, evaluaciones, feriados y eventos escolares.

Presione **Week** (semana) o **Month** (mes) para ver los eventos por día o por mes.

Presione las flechas al lado del ícono **Today** (hoy) para ver día, semana o mes, previos o siguientes.

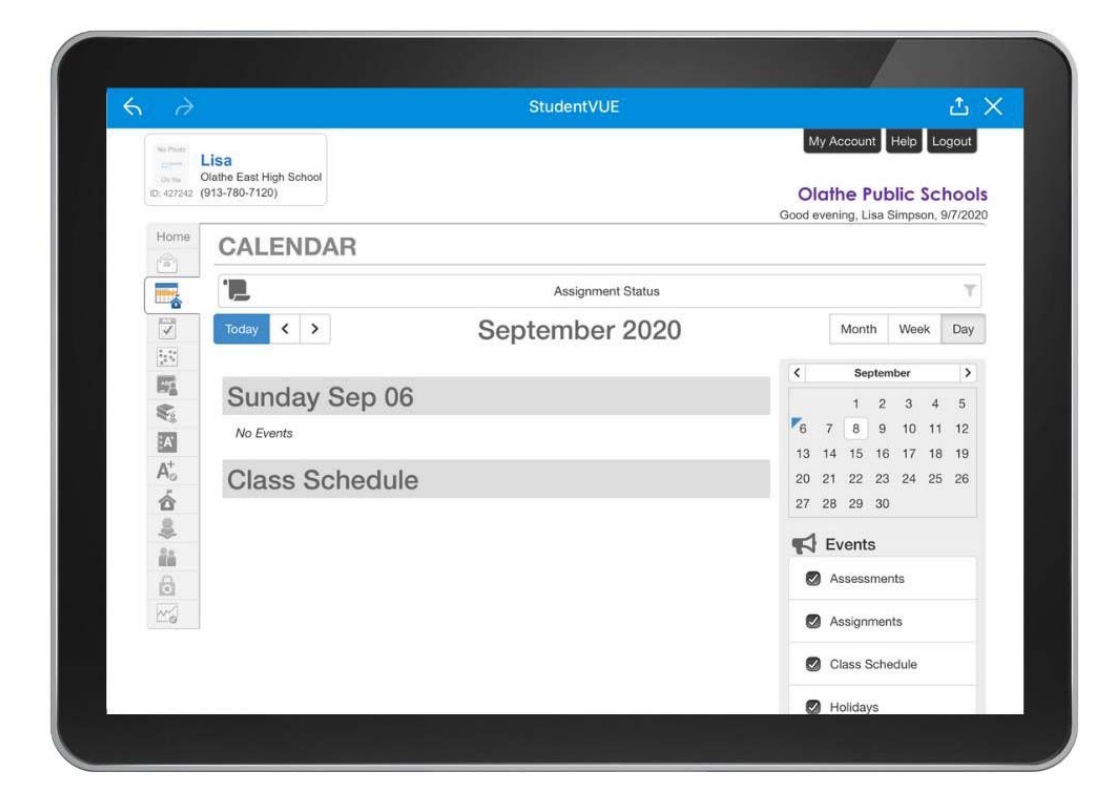

#### **CALENDARIO**

Cuando esté viendo un mes completo, presione un evento específico para ver los detalles.

Las tareas marcadas en **negro**, ya han sido entregadas.

Las tareas marcadas en **rojo** están atrasadas o aún no han sido entregadas.

Filtre las tareas por **Assignment Type** (tipo de tarea) y **Assignment Status** (estado de la tarea) presionando los botones en la parte superior del calendario.

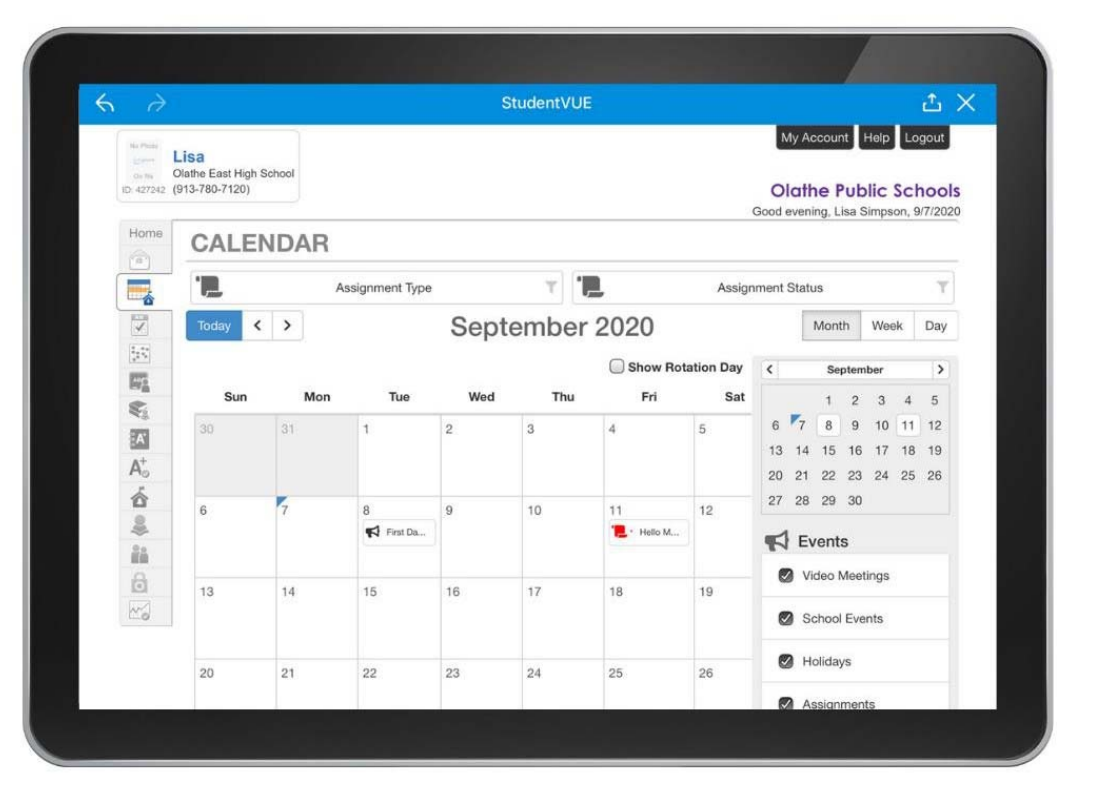

#### ASISTENCIA

La pantalla **Attendance** (asistencia) le mostrará el historial de asistencia.

Coloque el ícono **Detail** (detalles) en "on" (encendido) para ver los detalles de asistencia.

Presione cualquier fecha que contenga un ícono para ver las notas de asistencia.

| - 711etto<br>Dis file<br>427242 | Lisa<br>Diathe Eas<br>913-780-7 | t High So<br>120) | chool |       |     |       |       |      |          |    |       |       |       |      |        |      |        | (     | My A   | he l    | nt t  | Help   | Logout<br>chools |
|---------------------------------|---------------------------------|-------------------|-------|-------|-----|-------|-------|------|----------|----|-------|-------|-------|------|--------|------|--------|-------|--------|---------|-------|--------|------------------|
| lome                            | AT                              | ΓEN               | DA    |       | CE  |       |       |      |          |    |       |       |       |      |        |      |        | Goo   | d ever | ning, L | isa S | impson | n, 9/7/2020      |
| 5                               | <                               |                   | Se    | epte  | mbe | er 20 | 20    |      |          |    | Octo  | ber   | 202   | 0    |        |      | N      | love  | mbe    | r 20    | 20    |        | >                |
|                                 | 4 #                             | S                 | М     | T     | W   | T     | F     | S    | S        | М  | т     | W     | T     | F    | S      | 5    | M      | T     | W      | T       | F     | S      |                  |
| 6                               |                                 |                   |       | . 1   | 2   | 3     | 4     | D    |          |    |       |       | 1     | 2    | 3      |      | 2      | 3     | 4      | 5       | ь     | '      |                  |
| 5                               | 172                             | 6                 | 7     | 8     | 9   | 10    | 11    | 12   | 4        | 5  | 6     | 7     | 8     | 9    | 10     | 8    | 9      | 10    | 11     | 12      | 13    | 14     |                  |
| -                               |                                 | 13                | 14    | 15    | 16  | 17    | 18    | 19   | 11       | 12 | 13    | 14    | 15    | 16   | 17     | 1    | 5 16   | 17    | 18     | 19      | 20    | 21     |                  |
| A value                         |                                 |                   |       |       |     |       |       |      |          |    |       |       | 200   |      |        |      |        |       |        |         |       |        |                  |
| Α.                              |                                 | 20                | 21    | 22    | 23  | 24    | 25    | 26   | 18       | 19 | 20    | 21    | 22    | 23   | 24     | 2    | 2 23   | 24    | 25     | 26      | 27    | 28     |                  |
| t-                              |                                 | 27                | 28    | 29    | 30  |       |       |      | 25       | 26 | 27    | 28    | 29    | 30   | 31     | 2    | 30     |       |        |         |       |        |                  |
| 5                               |                                 |                   |       |       |     | ⊘: E  | xcuse | ed 🕕 | : Tardy  | X  | Unex  | cuseo |       | : Ac | tivity | Q: N | ot Sch | edule | ł      |         |       |        |                  |
| É.                              |                                 |                   |       |       |     |       |       |      |          |    |       |       |       |      |        |      |        |       |        |         |       |        |                  |
| ů.                              |                                 |                   |       |       |     |       |       |      |          |    |       |       |       |      |        |      | 1      |       |        |         |       |        | >                |
| à                               | -                               |                   | AS 15 | 10000 |     |       |       |      |          |    |       |       |       |      |        |      |        |       |        |         | - 100 |        | -                |
| 6                               | Day                             | /s o              | f A   | tte   | enc | lar   | 106   | 3    |          |    |       |       |       |      |        |      |        |       |        |         | D     | etail: | on 🥥             |
|                                 |                                 |                   |       |       | _   |       |       | -    |          | ~  |       |       |       |      |        |      |        |       |        |         |       |        |                  |
|                                 | Ø: Exc                          | cused             | O: Ta | ardy  | X   | Inexc | used  |      | Activity | 0: | Not S | Sched | luled |      |        |      |        |       |        |         |       |        |                  |

#### PORTALES ELECTRONICOS DE LAS CLASES

Aquí encontrará los portales electrónicos de sus profesores.

También podrá acceder a los objetivos semanales (**weekly objectives**) y se le pedirá que visite esta página para ver las tareas **(assignments**.)

Presione el ícono del menú desplegable para ver los portales electrónicos de los diferentes profesores. (Encerrado en círculo rojo en la imagen a su derecha.

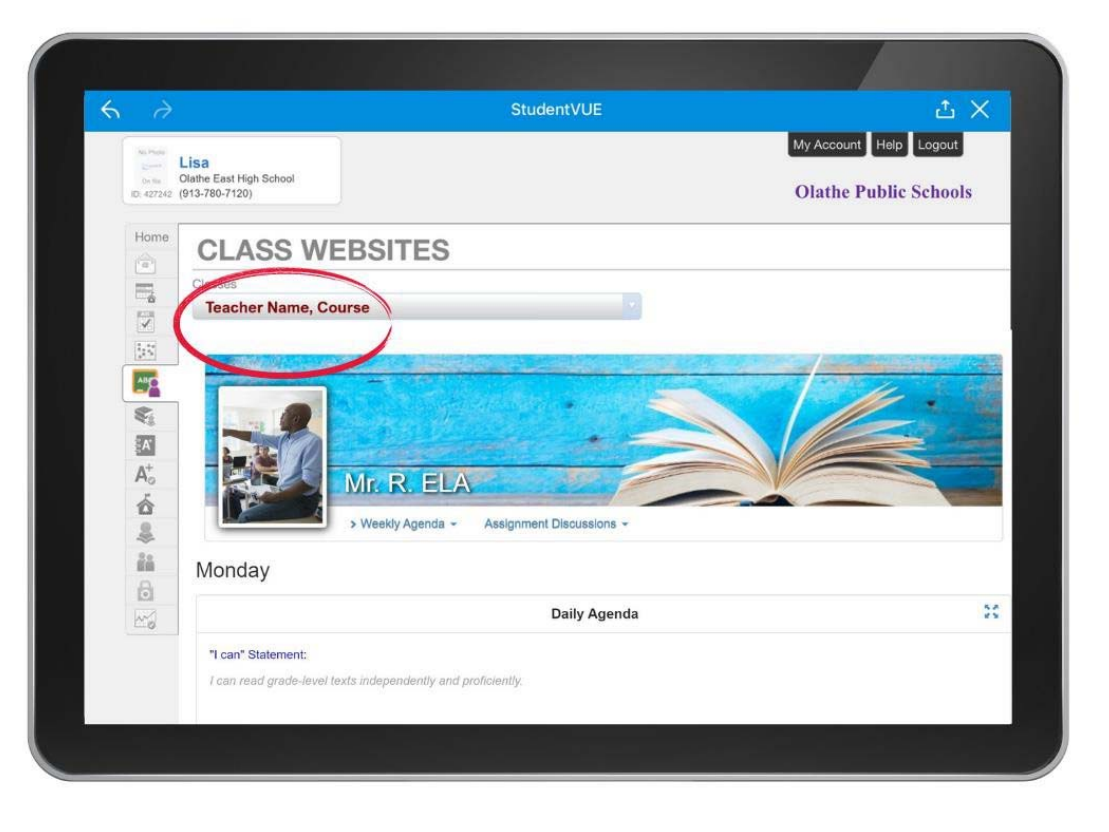

#### **HISTORIAL DE CURSOS**

La pantalla **Course History** (Historial de cursos) le muestra una copia de su información de transcripciones y el historial de cursos tomados.

Asegúrese de colocar el ícono **Detail** (detalles) en la posición **"on"** (encendido) para ver los detalles.

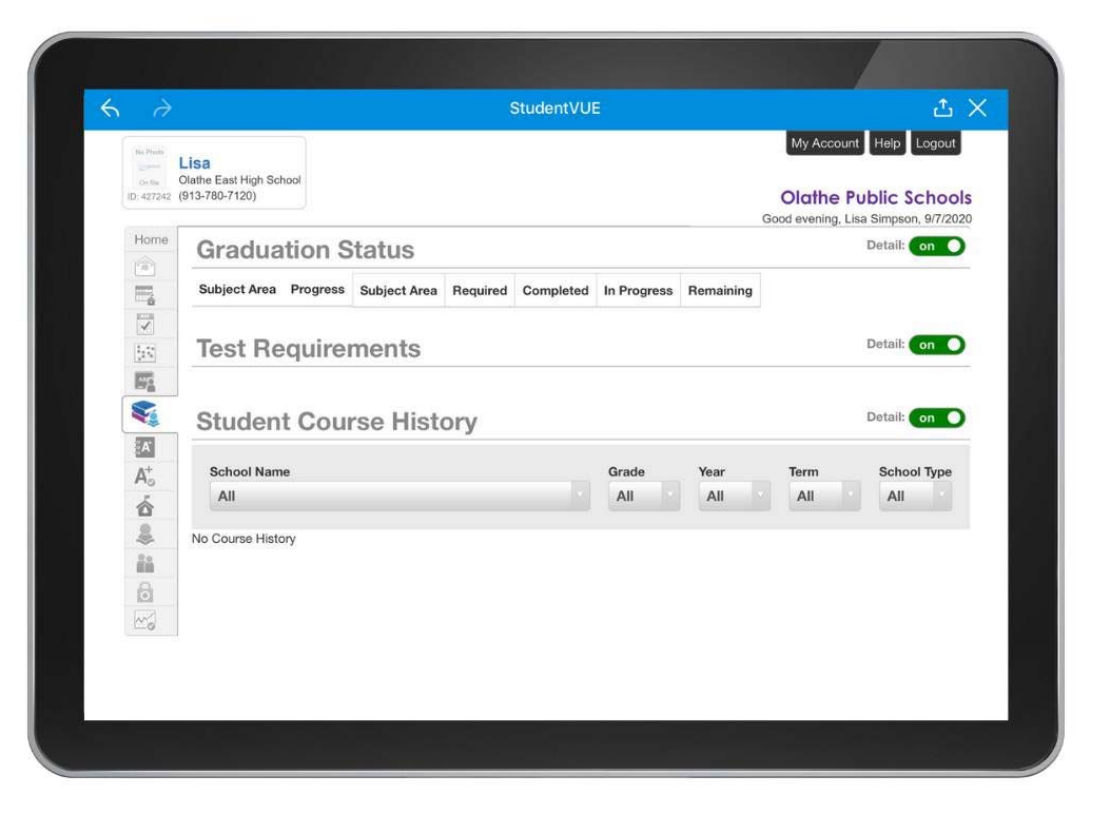

#### REPORTE DE CALIFICACIONES

La pantalla **Grade Book** (Reporte de calificaciones) le mostrará las calificaciones actuales.

En esta pantalla podrá ver los nombres de los cursos, las tareas sin entregar, los recursos para la clase, los puntajes obtenidos y el porcentaje actual de cada materia.

Se le puede instruir a que vea y complete las tareas a través de esta misma pantalla.

Presione **View Course Content** (Ver contenido del curso, encerrado en rojo en la imagen a su derecha), para mostrar sus tareas.

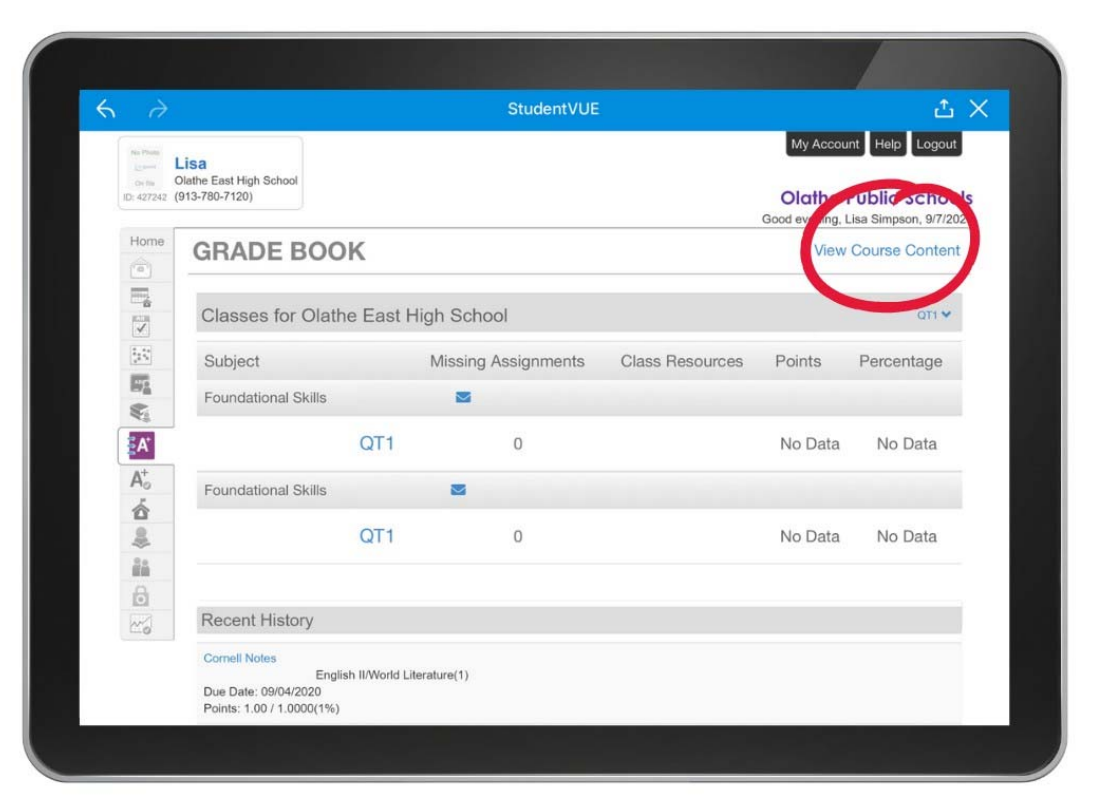

#### REPORTE DE CALIFICACIONES

Cuando presione **View Course Content** (Ver contenido del curso), verá una lista de sus asignaciones.

Puede buscar una asignación a través de una palabra clave, filtrarla por profesor, materia, estado de la asignación, etc.

Para ver o completar una tarea, primero presione en dicha tarea.

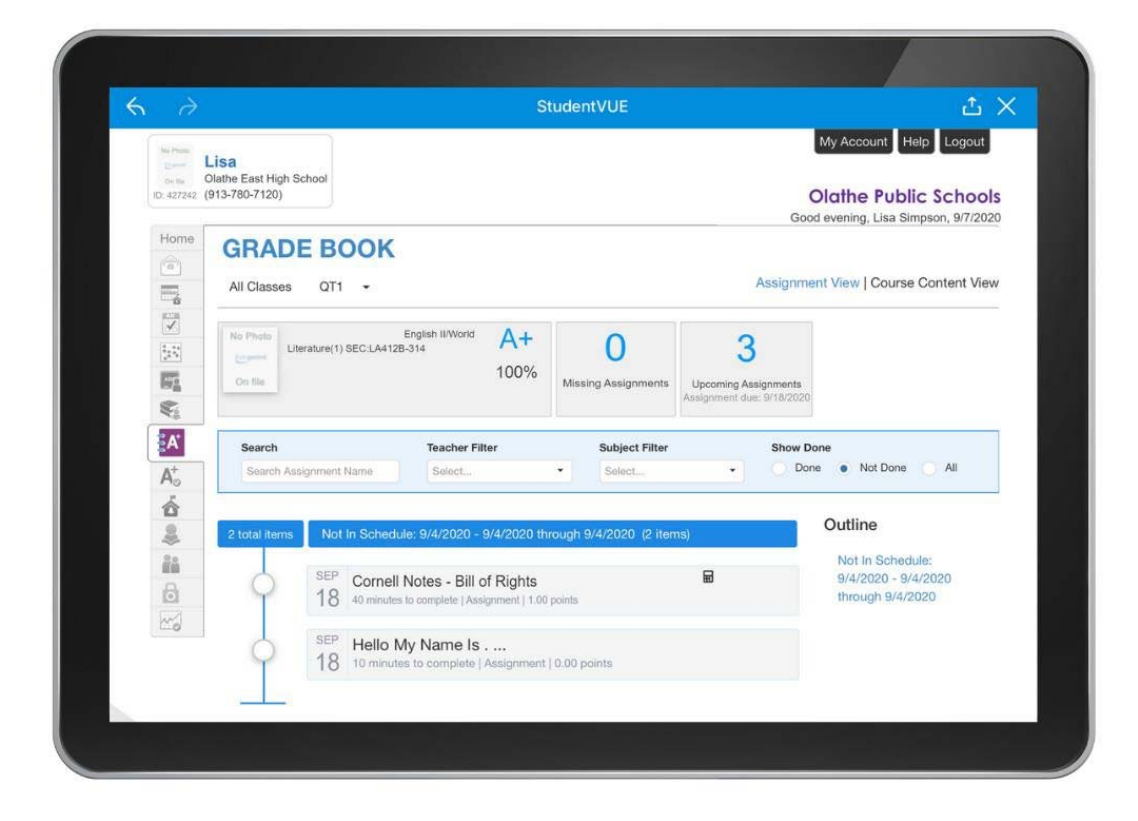

#### REPORTE DE CALIFICACIONES Someter a través de Google

Primero, verá **assignment details** (detalles de la tarea), **instructions** (instrucciones), y **resources** (recursos), tales como **files** (documentos) y **videos**, mostrados bajo el ícono **Content** (contenidos).

Si su profesor le pidió que complete las tareas en línea, usted verá un ícono llamado **Submission** (Entregar) al lado del ícono de contenidos.

Si no ingresó a través de su cuenta de Google, presione el ícono **Sign In with Google** (Ingresar a través de Google.)

La página siguiente le mostrará cómo ingresar a su cuenta de Google.

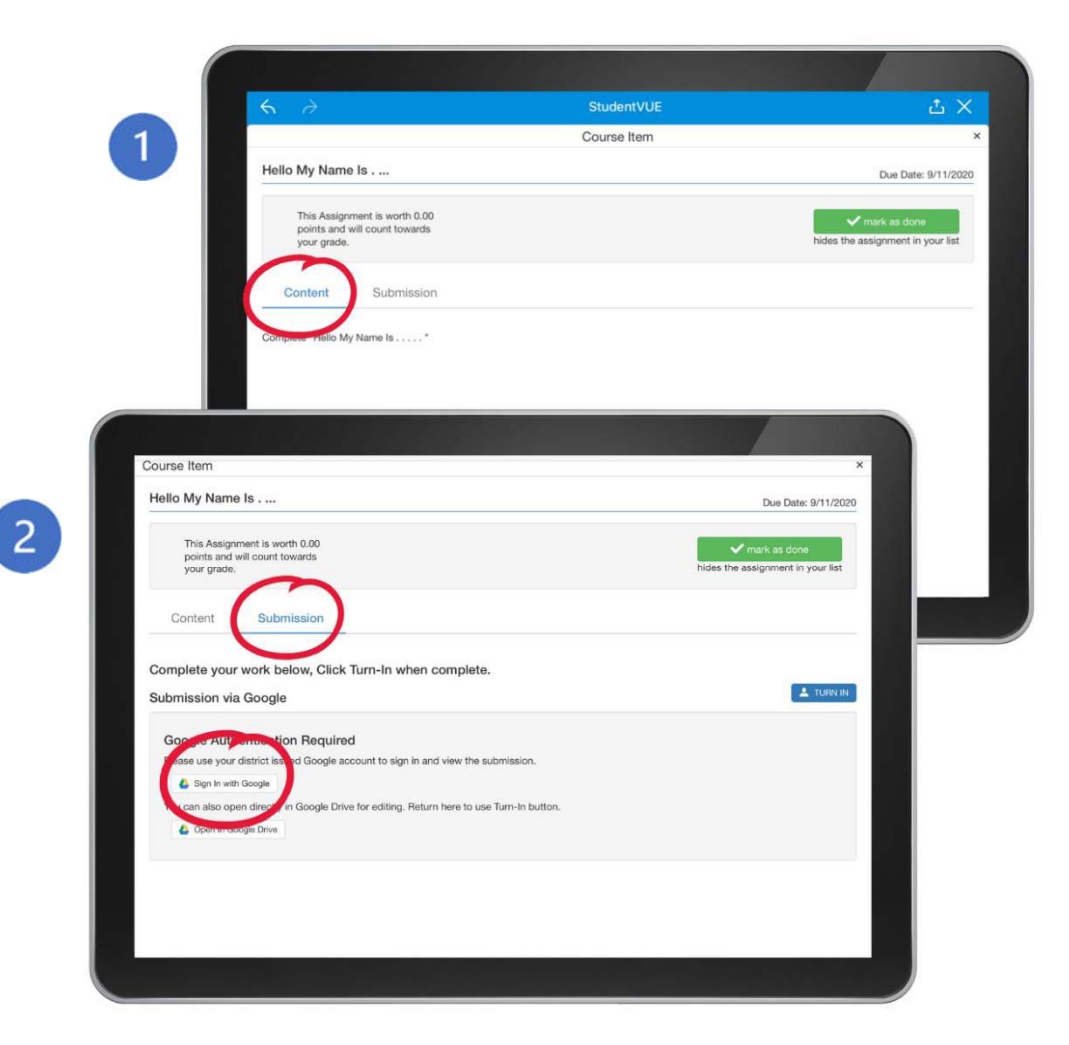

#### REPORTE DE CALIFICACIONES Entregando tareas a través de Google

Para ingresar a su cuenta de Google:

- Ingrese su dirección de estudiante de Gmail: networkID@students.olatheschools.com
- 2. Ingrese su clave

**NOTA:** si no sabe su nombre de usuario y clave, contacte a su escuela.

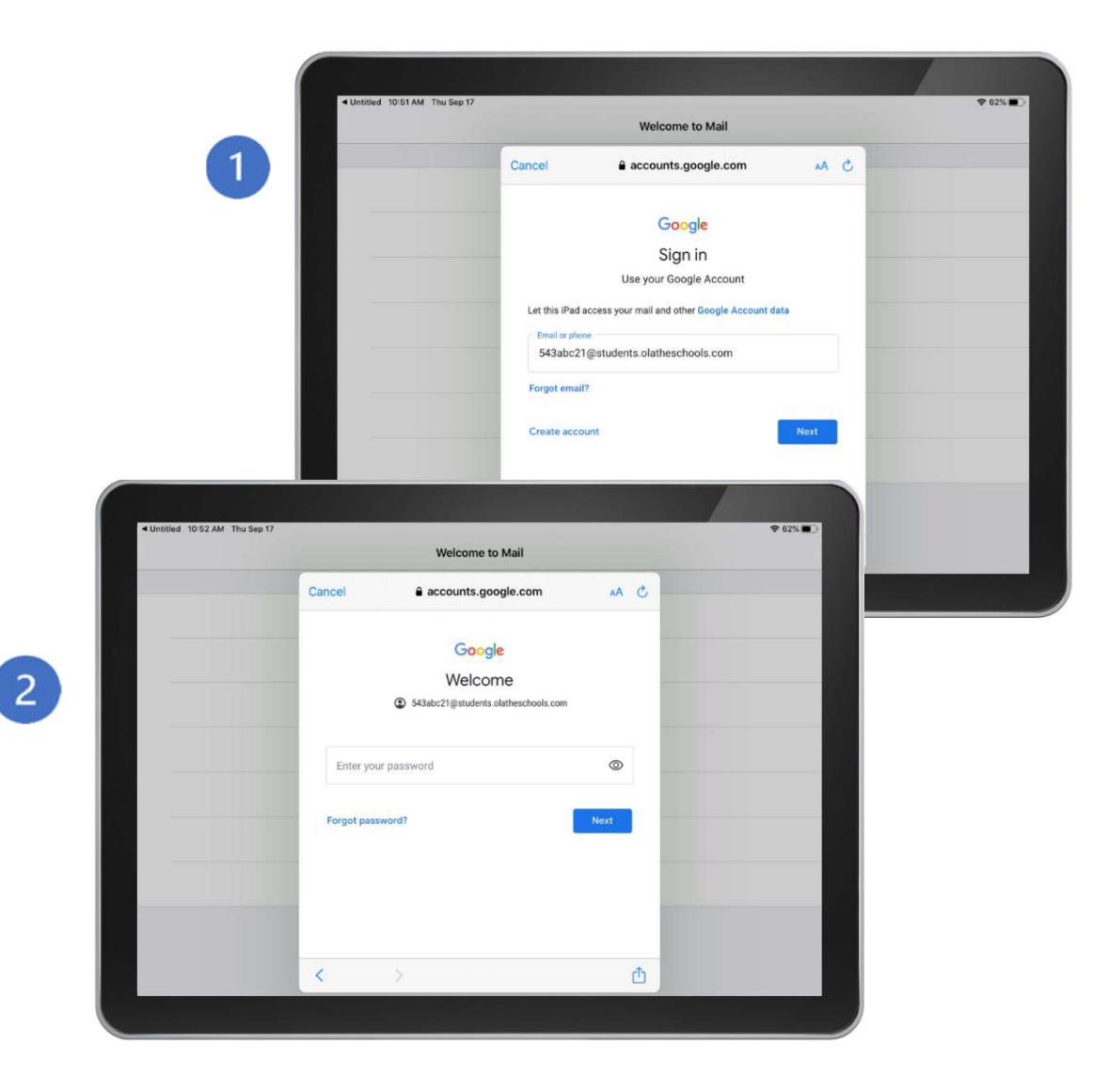

#### REPORTE DE CALIFICACIONES Entregando tareas a través de Google

Una vez haya ingresado, usted verá el ejemplo proveído por su profesor.

Para completar su tarea, simplemente edite el ejemplo, luego presione el ícono azul para entregarla **(Turn In).** 

Presione **Mark as Done** (Marcar como terminada) para que la tarea ya no aparezca en su lista.

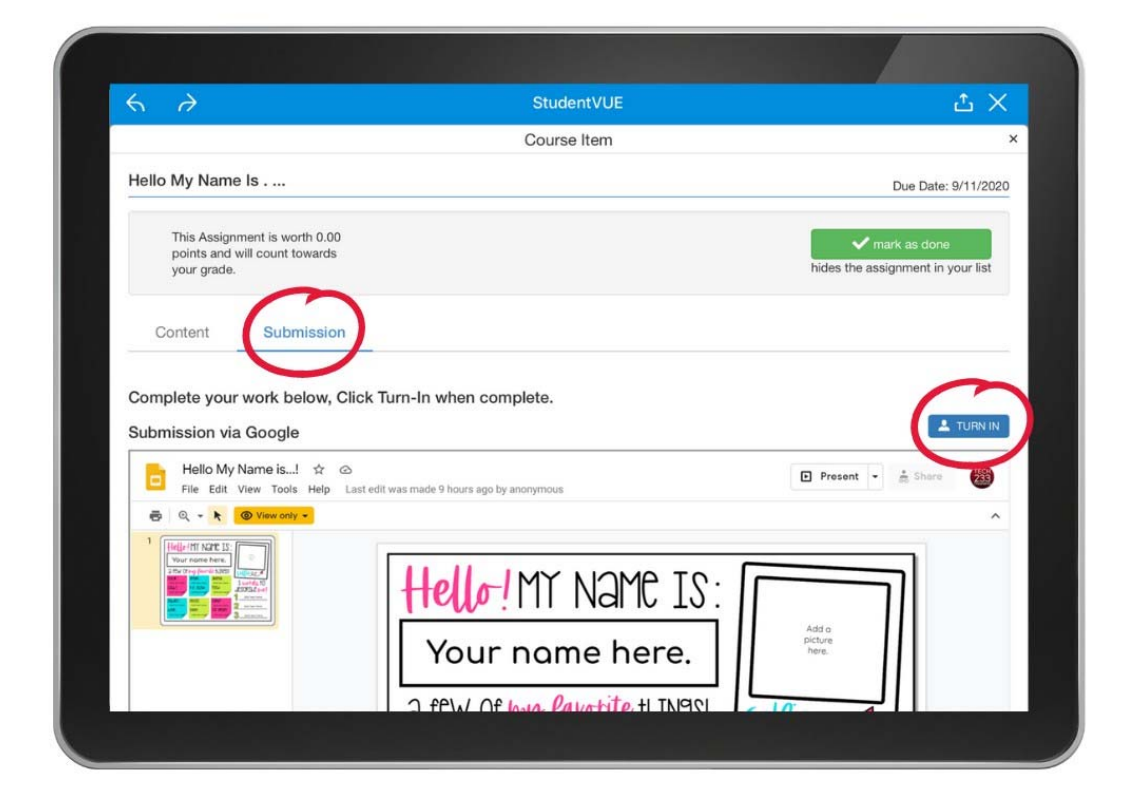

#### REPORTE DE CALIFICACIONES

#### Buzón para entregar tareas

En ocasiones, se le pedirá que entregue otro tipo de documentos.

Presione el ícono **Submission** (entregar) para enviar electrónicamente su tarea. A continuación, se muestran las instrucciones:

- Presione "Select File to Turn In" (seleccione documento a entregar) y elija el que corresponda.
- 2. Si lo desea, adjunte una nota para el profesor
- 3. Presione **"Upload & Turn- In"** (subir la tarea y entregar)

Presione **Mark as Done** (marcar como entregado) para quitarla de su lista.

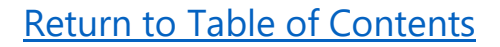

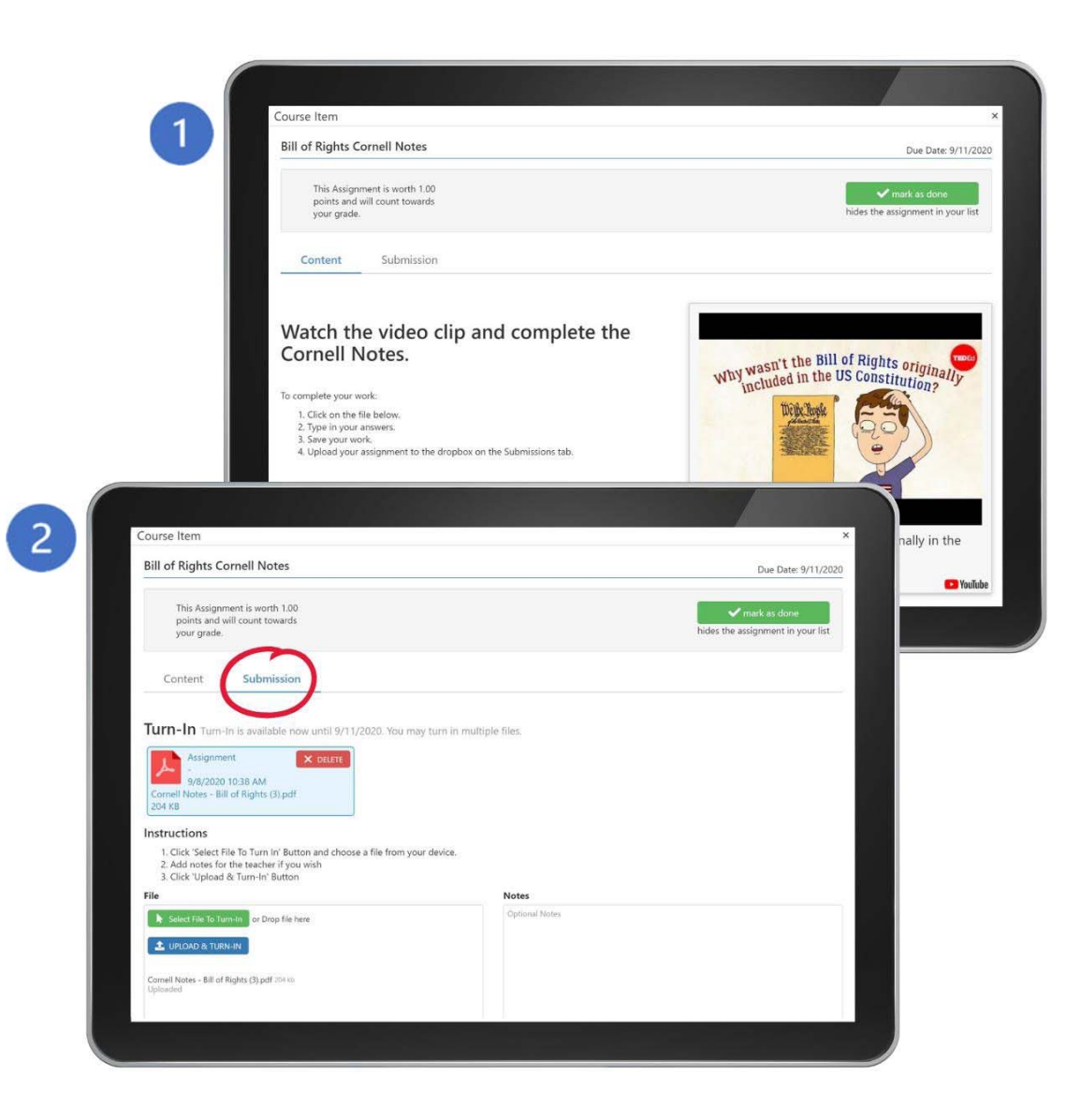

#### BOLETIN DE CALIFICACIONES

Los estudiantes pueden acceder a sus calificaciones a través del ícono **Report Card.** 

Los estudiantes en primaria verán sus calificaciones por materia.

Los estudiantes de escuela intermedia y secundaria tendrán su boletín de calificaciones organizado por itinerario de clases (class schedule.)

Asegúrese de deslizar la barra hasta el pie de la página para localizar las calificaciones más recientes.

|                                  | StudentVUE                                                                            |            |      | L            | 5           |
|----------------------------------|---------------------------------------------------------------------------------------|------------|------|--------------|-------------|
| No Photo<br>Contra<br>ID: 427242 | Lisa<br>Olatho East High School<br>(913-780-7120)                                     | My Account | Help | Logo<br>Scho | out<br>00ls |
| Home                             | Report Card                                                                           |            |      |              |             |
| 5                                | Student Grades for 2020-2021                                                          |            |      |              |             |
| 1                                | Report Card Area                                                                      | QT1        | QT2  | QT3          | QT4         |
| 125                              | Reading                                                                               |            |      |              |             |
|                                  | Reads literature and informational text with understanding                            | 1          |      |              |             |
| ¥1                               | Applies strategies to read fluently                                                   |            |      |              |             |
| A <sup>+</sup>                   | Reads independently                                                                   |            |      |              |             |
| 奋                                | Writing                                                                               |            |      |              |             |
| 8                                | Writes routinely and effectively for different purposes, audiences and tasks          |            |      |              |             |
| Î                                | Writes legibly in written work                                                        |            |      |              |             |
| 6                                | Engages in prewriting, drafting, revising, editing and publishing                     |            |      |              |             |
| 20                               | Conducts short research projects                                                      |            |      |              |             |
|                                  | Cites evidence to support written responses                                           |            |      |              |             |
|                                  | Demonstrates an understanding of standard English grammar and conventions for writing |            |      |              |             |

#### **INFORMACION ESCOLAR**

La pantalla **School Information** (Información escolar) mostrará la dirección de la escuela, el número telefónico y el portal electrónico junto con la lista de contacto escolar.

Presione cualquier nombre que contenga un sobre azul para contactar a cualquier miembro del personal a través de SudentVUE.

|                                           |                                                   |                                        | Student                                                  | UE                                              |           | ப்                     |  |  |  |  |  |  |
|-------------------------------------------|---------------------------------------------------|----------------------------------------|----------------------------------------------------------|-------------------------------------------------|-----------|------------------------|--|--|--|--|--|--|
| No Photo<br>Contra<br>On The<br>D: 427242 | Lisa<br>Olathe East High School<br>(913-780-7120) |                                        |                                                          |                                                 | G         | My Account Help Logout |  |  |  |  |  |  |
| Home                                      | SCHOOL IN                                         | FORMATION                              | l                                                        |                                                 |           |                        |  |  |  |  |  |  |
|                                           |                                                   |                                        | School Ir                                                | School Information                              |           |                        |  |  |  |  |  |  |
| V<br>45                                   | Principal                                         | School Name<br>Olathe East High School | bl                                                       | Address<br>14545 W 127th St<br>Olathe, KS 66062 |           |                        |  |  |  |  |  |  |
|                                           | Phone<br>913-780-7120                             |                                        | Website URL http://schools.olatheschools.com/olatheeast/ |                                                 |           |                        |  |  |  |  |  |  |
| A <sup>+</sup> <sub>o</sub>               |                                                   |                                        |                                                          |                                                 |           |                        |  |  |  |  |  |  |
| 6                                         |                                                   |                                        | School Staf                                              | Contact                                         | List      |                        |  |  |  |  |  |  |
| 2                                         | Staff Name                                        |                                        | Job Title                                                | Phone                                           | Extension |                        |  |  |  |  |  |  |
| 2 a                                       | Q                                                 |                                        | Q                                                        |                                                 |           |                        |  |  |  |  |  |  |
| 8                                         | 8                                                 |                                        | Nurse                                                    |                                                 |           |                        |  |  |  |  |  |  |
| 1                                         | 8                                                 |                                        | Teacher                                                  |                                                 |           |                        |  |  |  |  |  |  |
|                                           |                                                   |                                        | leacher                                                  |                                                 |           |                        |  |  |  |  |  |  |
|                                           | 8                                                 |                                        | Teacher                                                  |                                                 |           |                        |  |  |  |  |  |  |
|                                           | -                                                 |                                        | Teacher                                                  |                                                 |           |                        |  |  |  |  |  |  |

#### INFORMACION DEL ESTUDIANTE

#### La pantalla **Student Info** (Información del estudiante) le

mostrará un resumen de su información básica, como así también el número y la combinación de su casillero, en caso de que se le haya asignado uno.

| Hill Phone           | Lisa                              | -           |                       | Stud           | entvoe    |              |                                        | My Account                     | Help Logout                          |  |  |  |  |
|----------------------|-----------------------------------|-------------|-----------------------|----------------|-----------|--------------|----------------------------------------|--------------------------------|--------------------------------------|--|--|--|--|
| On flat<br>0: 427242 | Olathe East Hig<br>(913-780-7120) | h School    |                       |                |           |              |                                        | Olathe Pu<br>Good evening, Lis | ublic Schools<br>a Simpson, 9/7/2020 |  |  |  |  |
| Home                 | STUE                              | DENT IN     | FO                    |                |           |              |                                        |                                |                                      |  |  |  |  |
| 2                    |                                   |             | Student Information   |                |           |              |                                        |                                |                                      |  |  |  |  |
| V<br>1.**            | Student I                         | nformation  |                       |                |           |              |                                        |                                |                                      |  |  |  |  |
|                      | Student Name<br>Lisa Simpson      |             | Student ID            | (              | Gender    | Grade        | Home                                   | Address                        |                                      |  |  |  |  |
|                      |                                   |             | 427242                |                | Female    | 03           | Olathe, KS 66062                       |                                |                                      |  |  |  |  |
| A <sup>+</sup>       | Nick Nam                          | 10          | Birth Date 01/29/2004 |                |           | Email        | Email                                  |                                |                                      |  |  |  |  |
| 谷                    | Phone<br>913-485-4783             |             | Home Langu<br>ENGLISH | age            | Track     |              | School Name<br>Olathe East High School |                                |                                      |  |  |  |  |
| *                    | Homeroo                           | m Teacher   | Room Name             | (              | Counselor | Name         |                                        |                                |                                      |  |  |  |  |
| 6                    |                                   |             |                       |                |           |              |                                        |                                |                                      |  |  |  |  |
| 2                    | IN CASE                           | OF EMERGENC | Y: Names of person    | s who can assu | me tempo  | rary respons | ibility                                |                                |                                      |  |  |  |  |
|                      | Orderby<br>1                      | Name        | Release To Relations  |                | Ho        | me Phone     | Work Phone                             | Mobile Phone                   | Other Phone                          |  |  |  |  |

#### **ENLACES DEL DISTRITO**

La pantalla con los enlaces del distrito (**District Links)** conecta a los estudiantes con los portales electrónicos usados comúnmente, tales como el del distrito de Olathe.

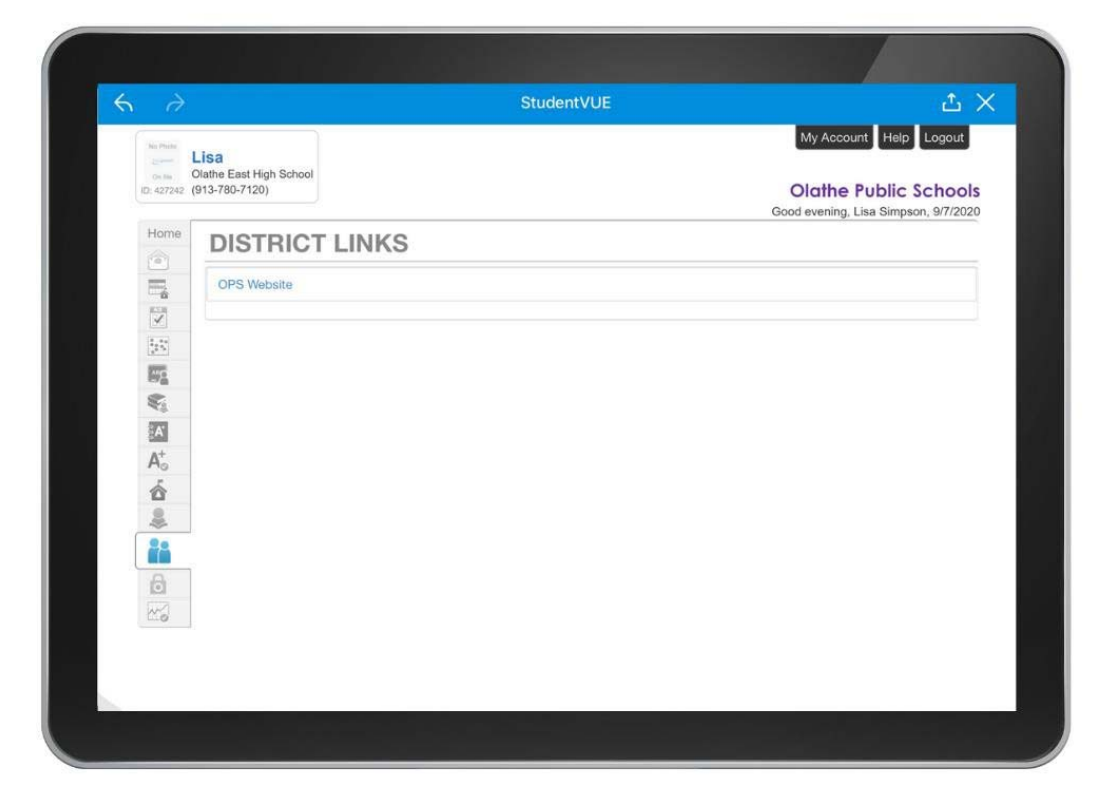

#### **HISTORIAL DE EXAMENES**

La pantalla del historial de examenes (**Test History**) mostrará los puntajes de las evaluaciones **MAP** y su crecimiento a través del tiempo.

Coloque el ícono de los detalles (**Detail)** en la posición **"on"** (encendido) para ver el historial de evaluaciones, tales como categorías, fechas y puntajes.

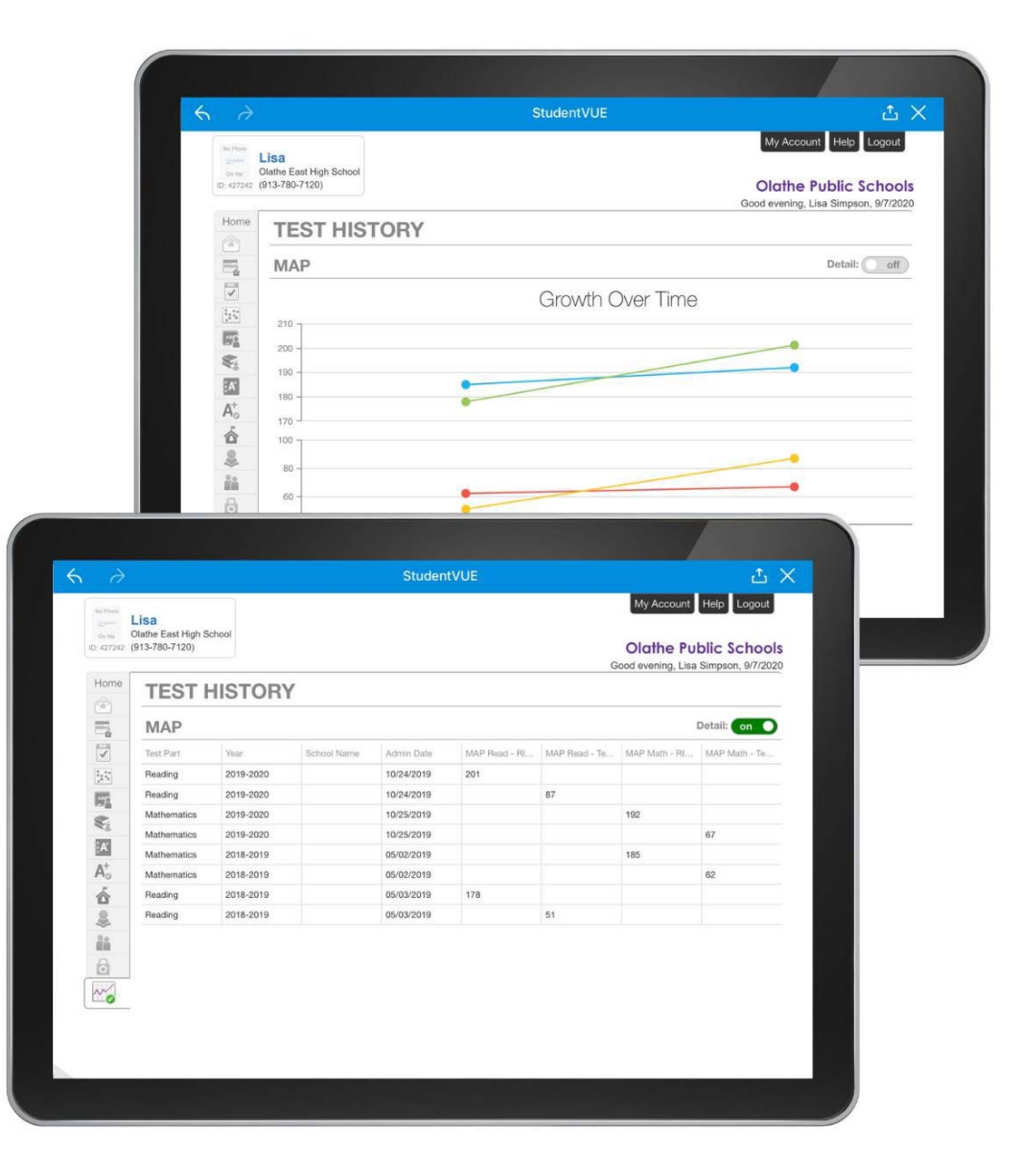

## **Recursos adicionales**

Presione en cualquiera de los siguientes enlaces para

obtener información adicional.

**Resources for Families** 

**Resources for Students** 

Student Technology Resources